# คู่มือการใช้งาน Traffy Fondue สำหรับประชาชน

พบปัญหา? <mark>แจ้งได้</mark> ง่ายนิดเดียว

เทศบาลตำบลออนใต้ อำเภอสันกำแพง จังหวัดเชียงใหม่

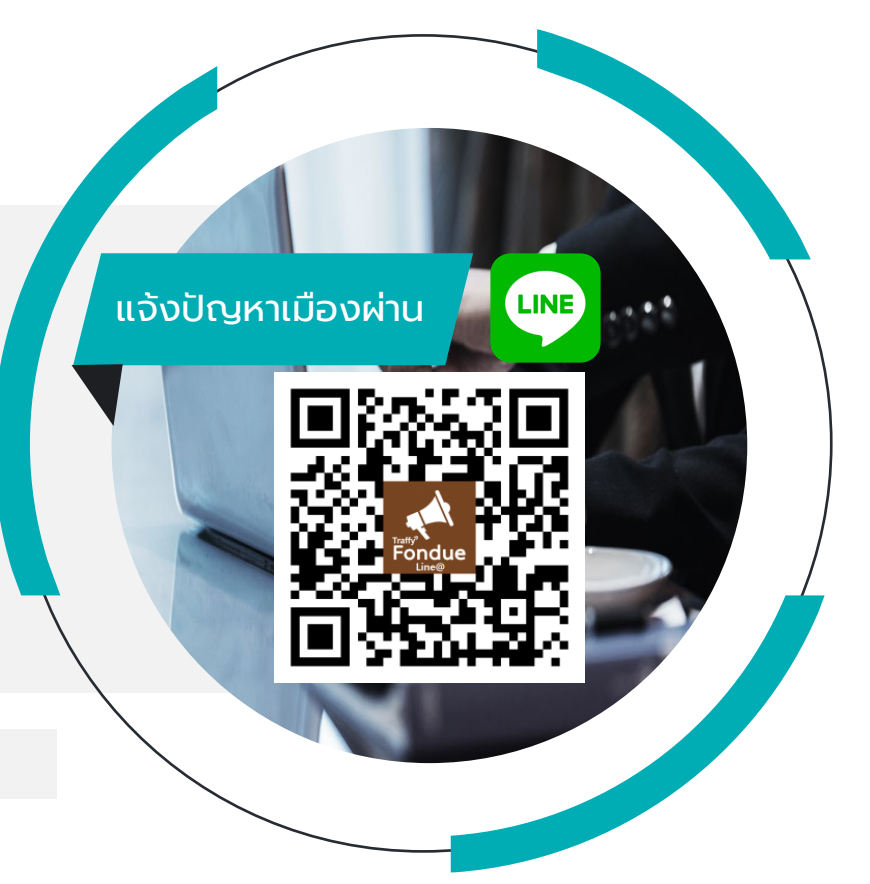

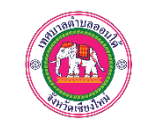

#### ประชาชนแจ้งปัญหาเมืองผ่าน 🖤

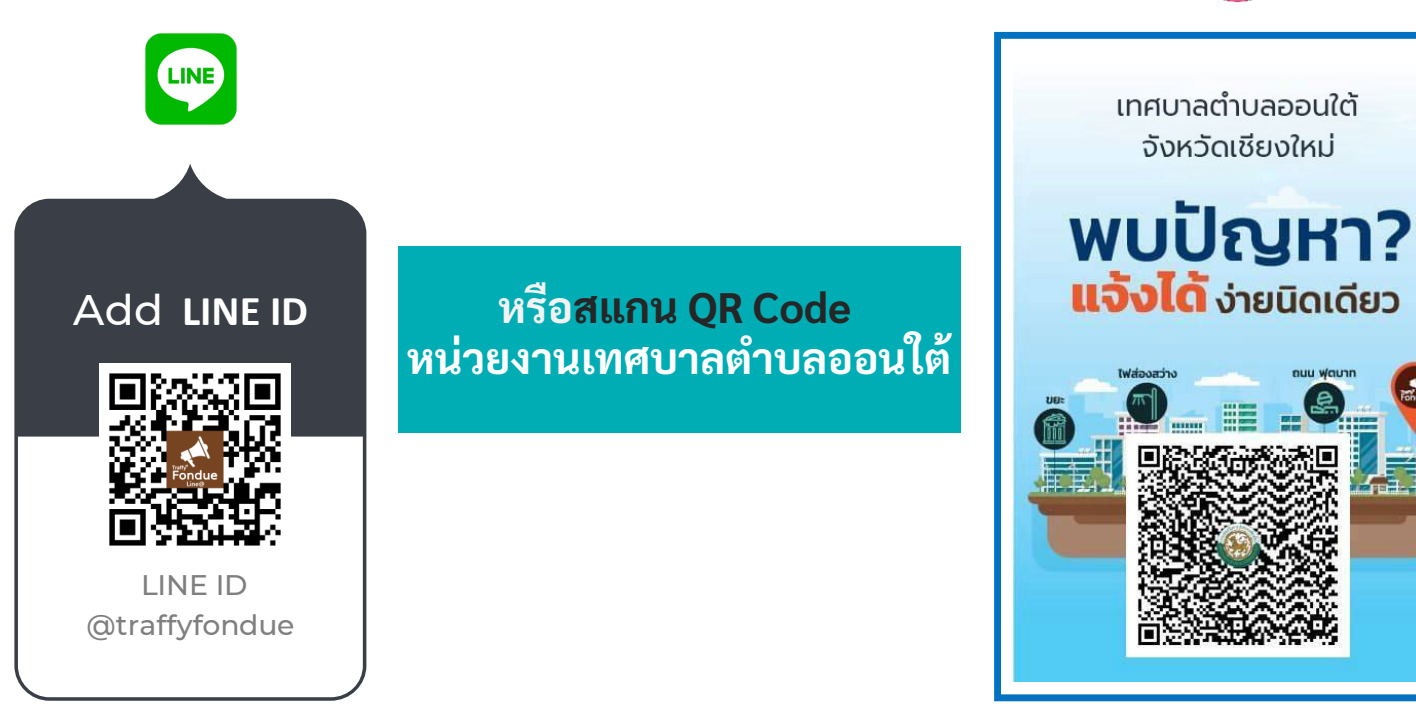

#### 1. ขั้นตอนการแจ้งปัญหาเมือง แบบสแกน QR code ของเทศบาลตำบลออนใต้

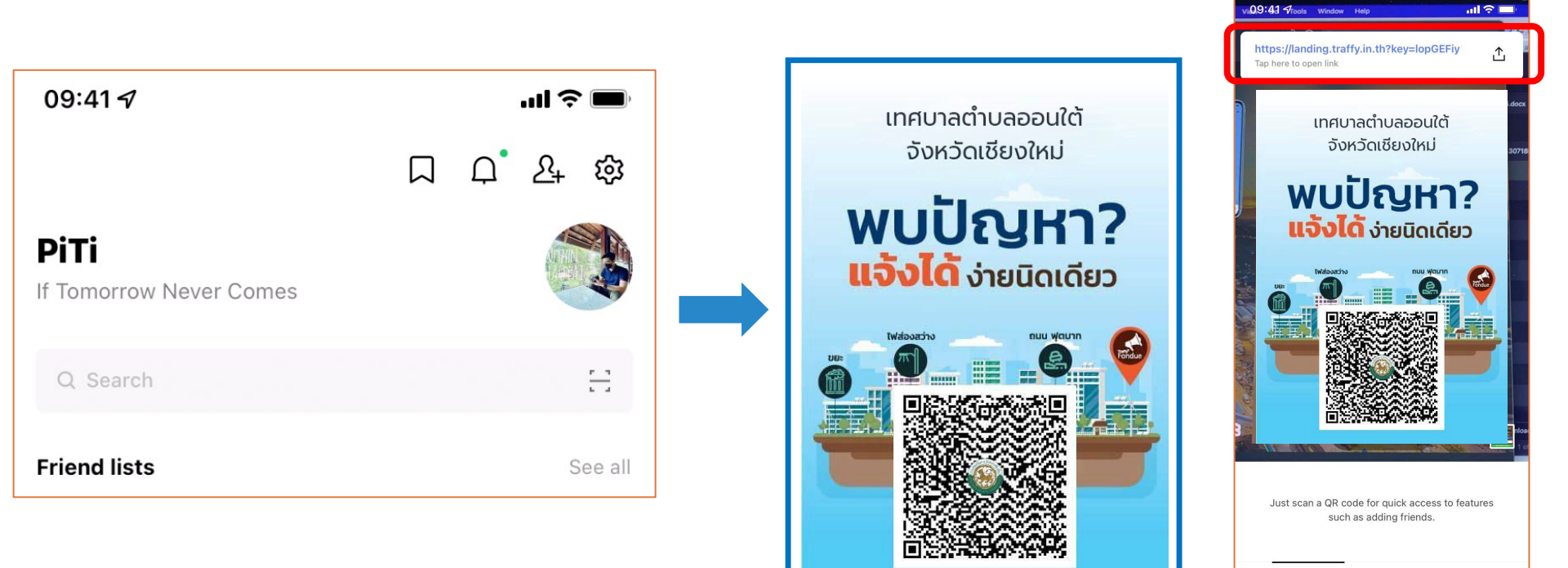

เปิด LINE → กด Home หรือ Chat → กดปุ่มสแกน คิวอาร์โค้ด

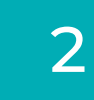

สแกน QR Code แจ้งปัญหาของเทศบาลตำบลออนใต้ → แล้ว กดที่ <mark>Link</mark> แจ้งปัญหาของหน่วยงานนั้น

Scan QR code

Scan text

## ขั้นตอนการแจ้งปัญหาเมือง แบบสแกน QR code ของเทศบาลตำบลออนใต้

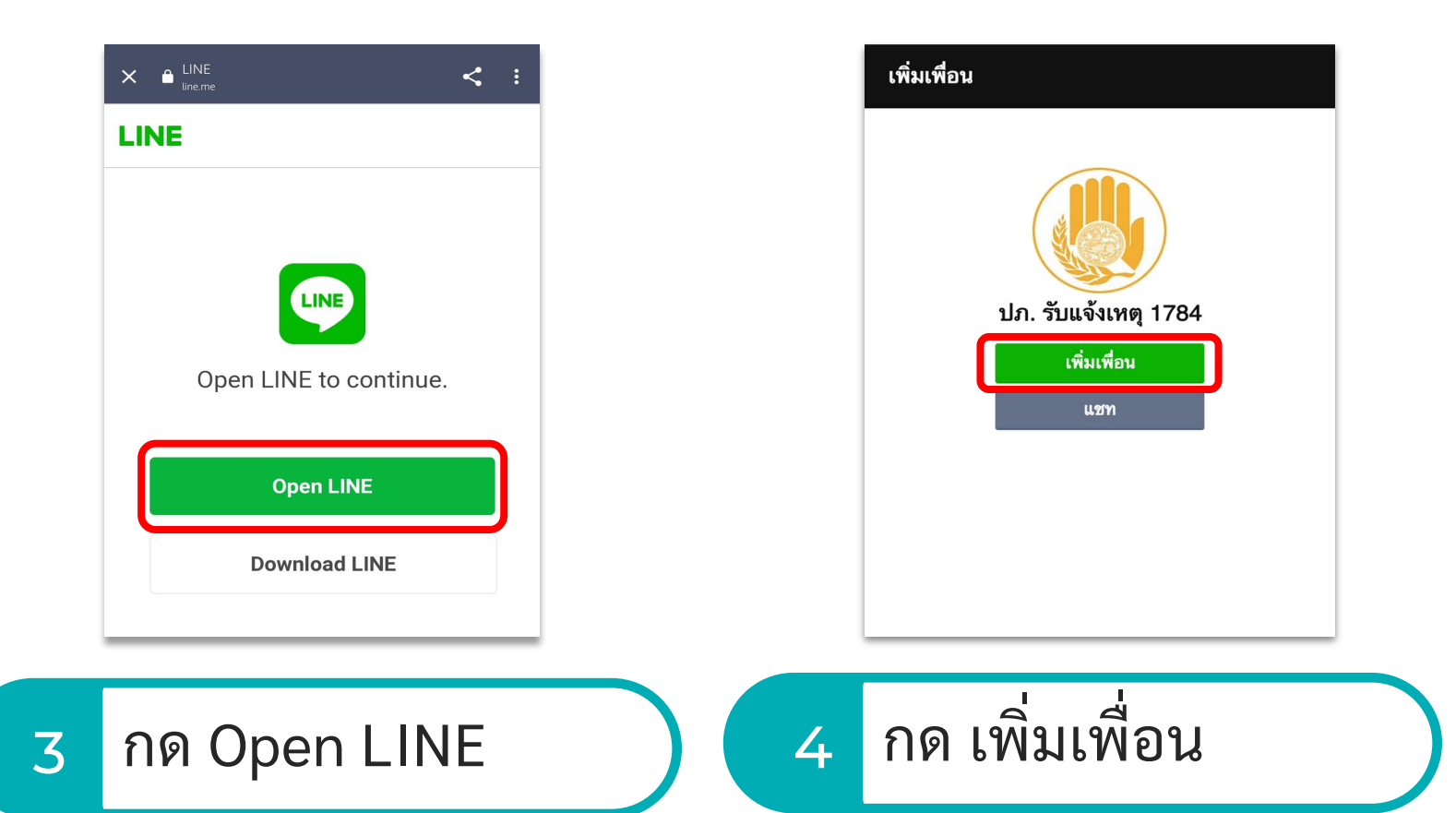

#### ขั้นตอนการแจ้งปัญหาเมือง แบบสแกน QR code ของเทศบาลตำบลออนใต้

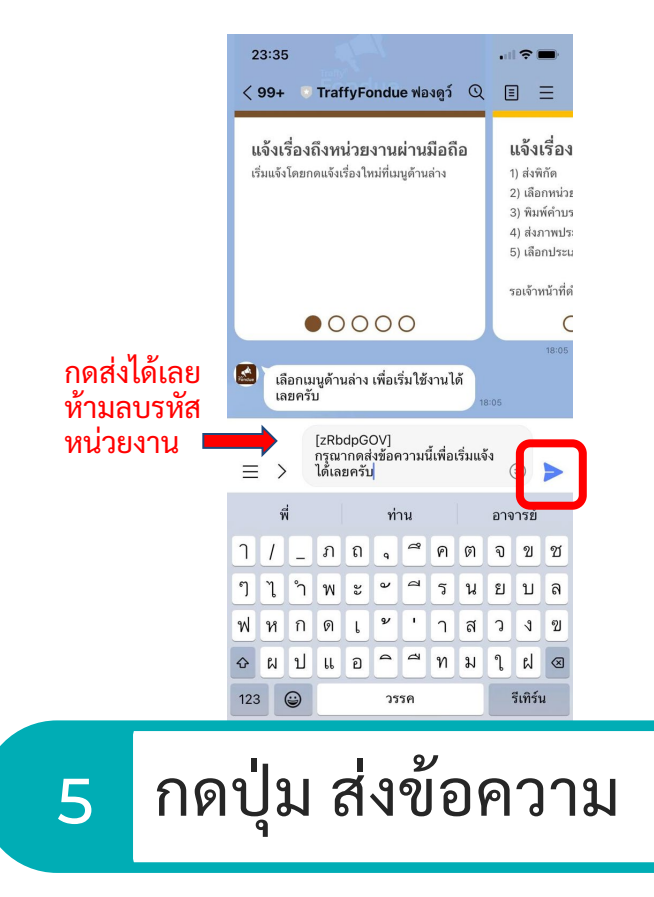

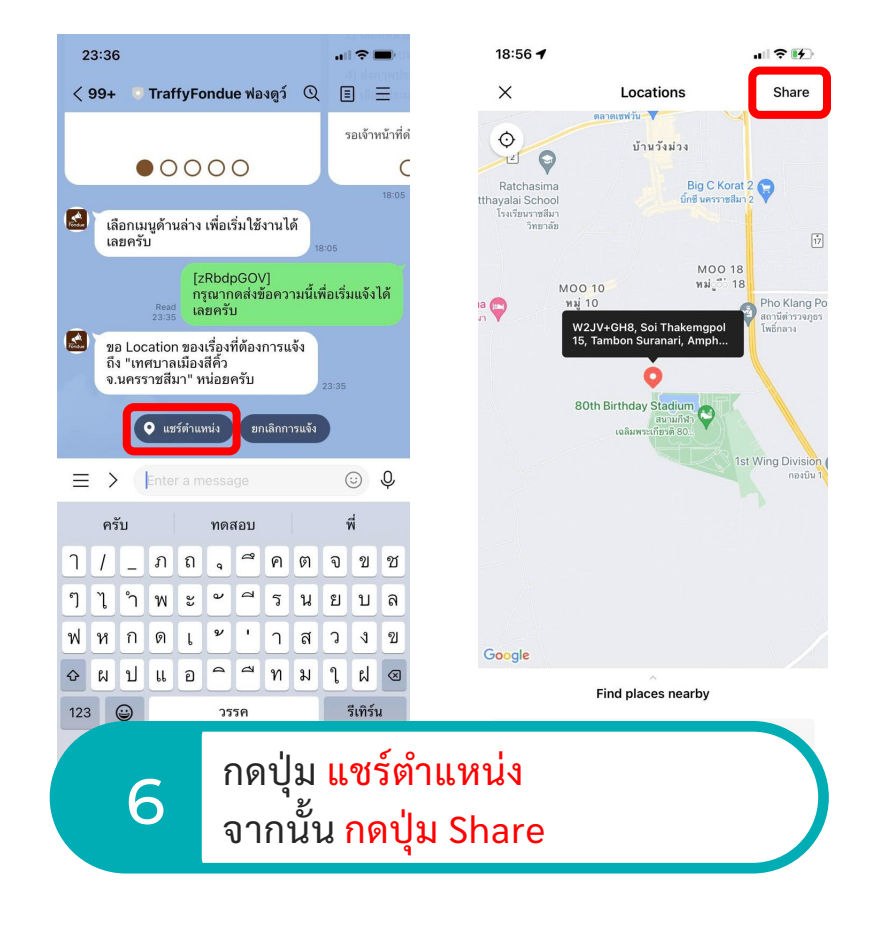

#### ขั้นตอนการแจ้งปัญหาเมือง แบบสแกน QR code ของเทศบาลตำบลออนใต้

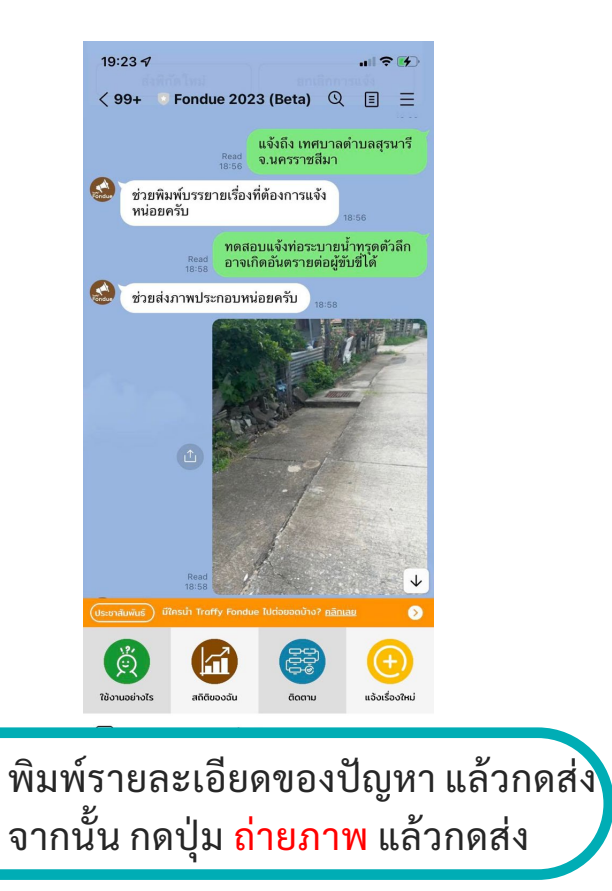

7

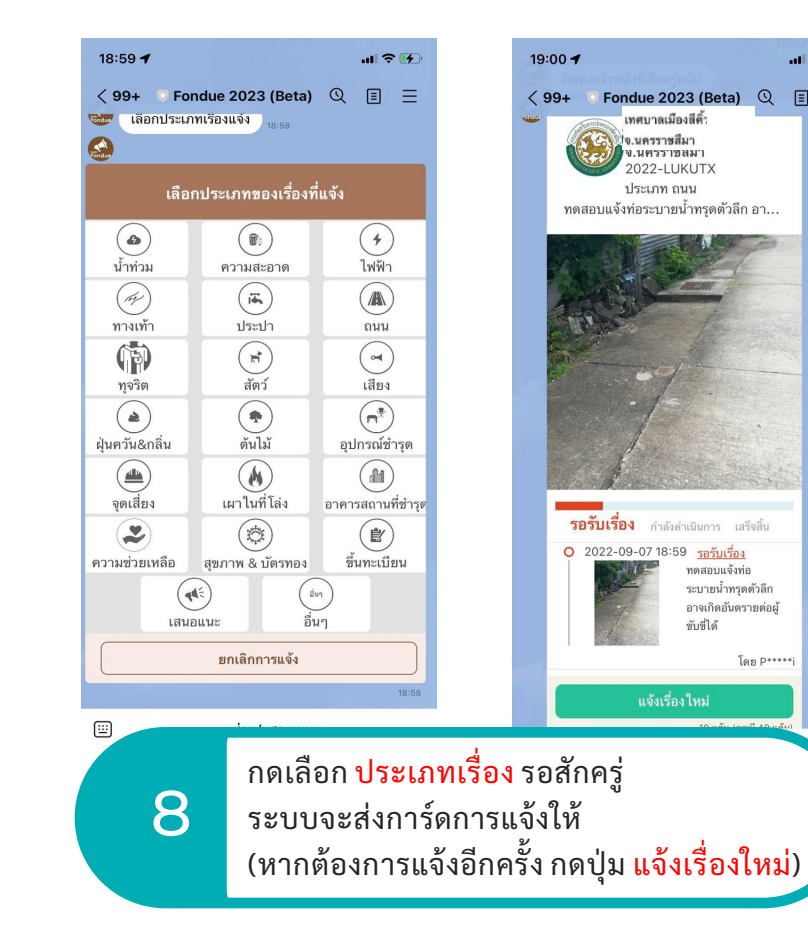

11 2 4

ΞΞ

#### 2. ขั้นตอนการแจ้งปัญหาเมือง แบบกดเมนู แจ้งเรื่องใหม่ (เพื่อแจ้งเข้าเทศบาลตำบลออนใต้)

Share

Pho Klang Po

ถานีต่ำรวจกธ

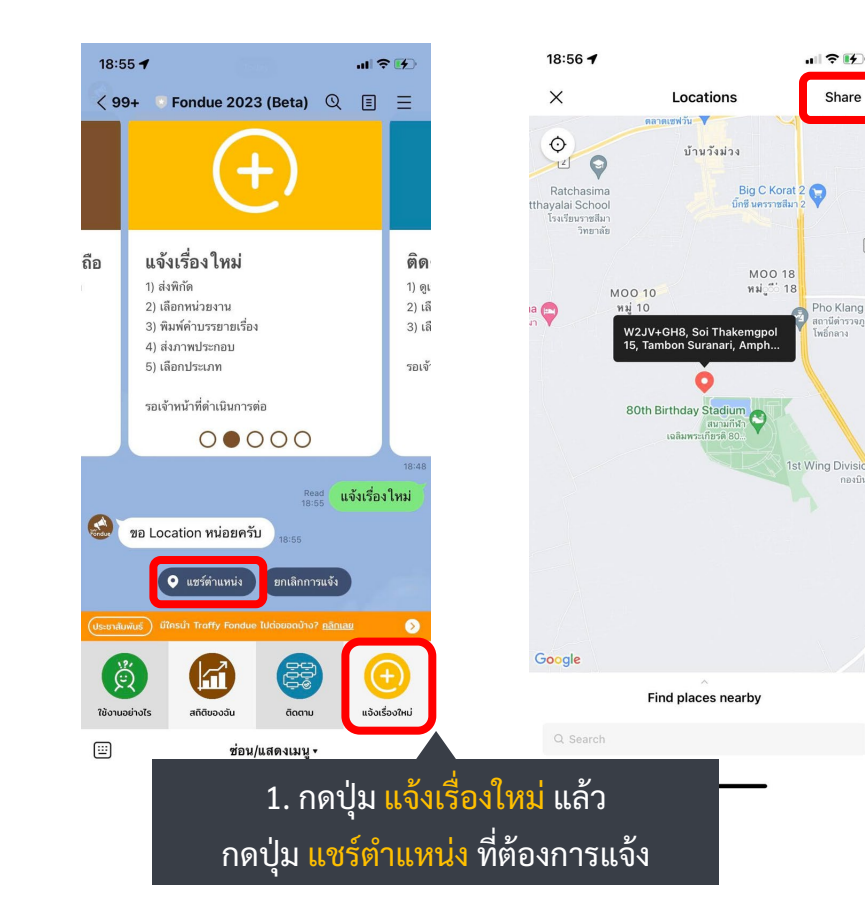

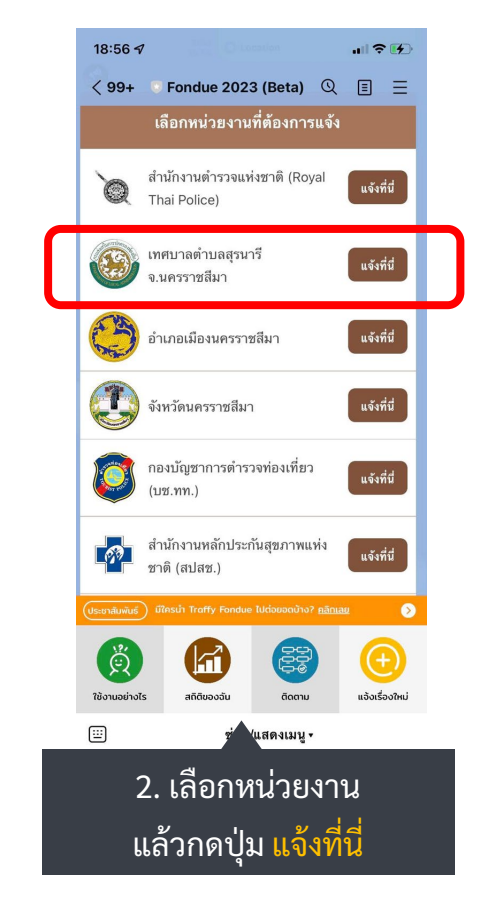

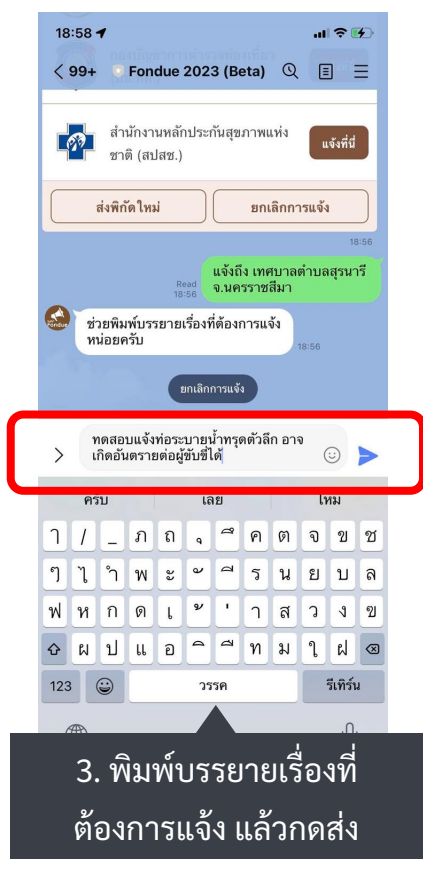

## 2. ขั้นตอนการแจ้งปัญหาเมือง แบบกดเมนู แจ้งเรื่องใหม่ (เพื่อแจ้งเข้าเทศบาลตำบลออนใต้)

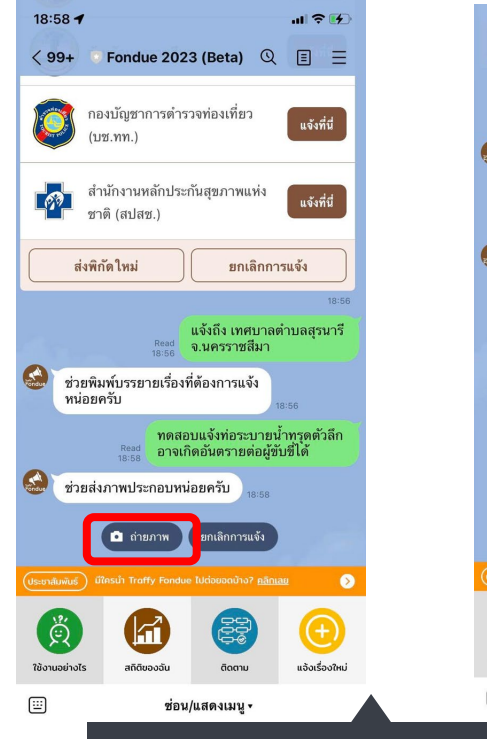

4. กดปุ่ม ถ่ายภาพ แล้วกดส่ง

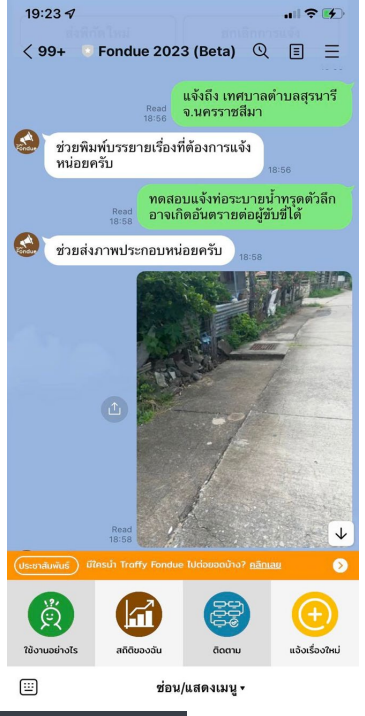

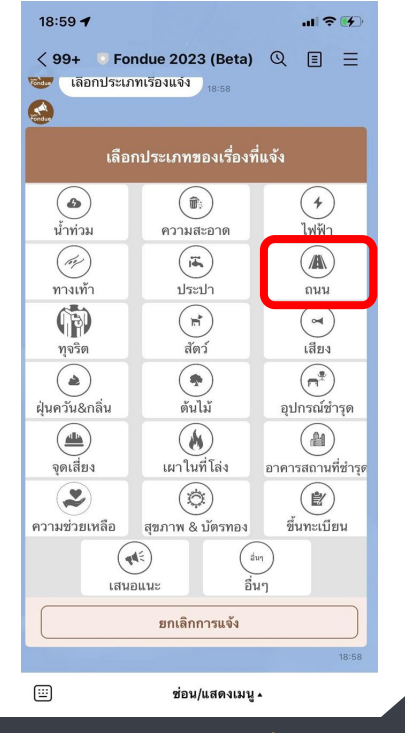

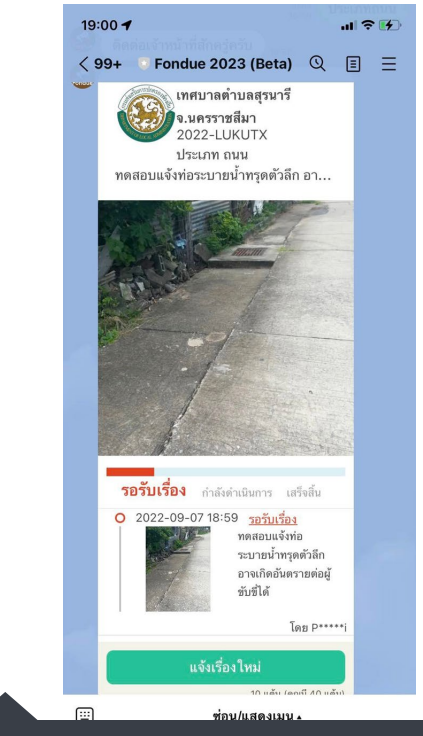

5. กดเลือก <mark>ประเภทเรื่อง</mark> รอสักครู่ระบบจะส่งการ์ดการแจ้งให้ (หากต้องการแจ้งอีกครั้ง <mark>กดปุ่มแจ้งเรื่องใหม่</mark>)